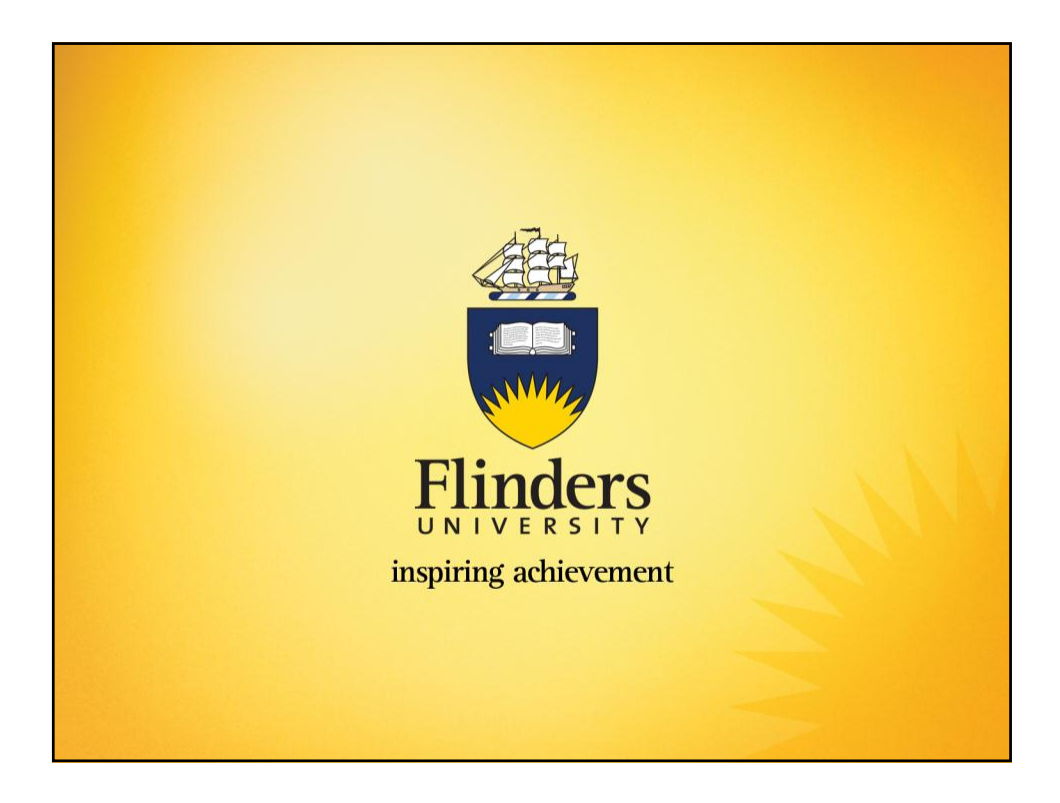

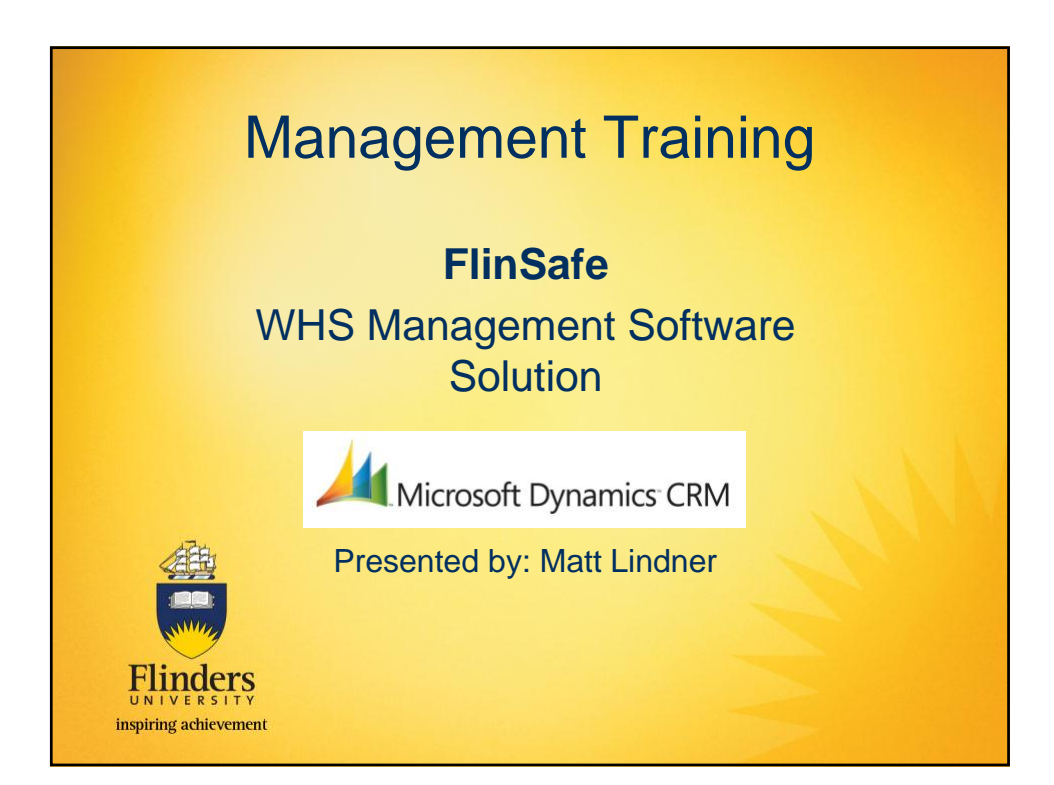

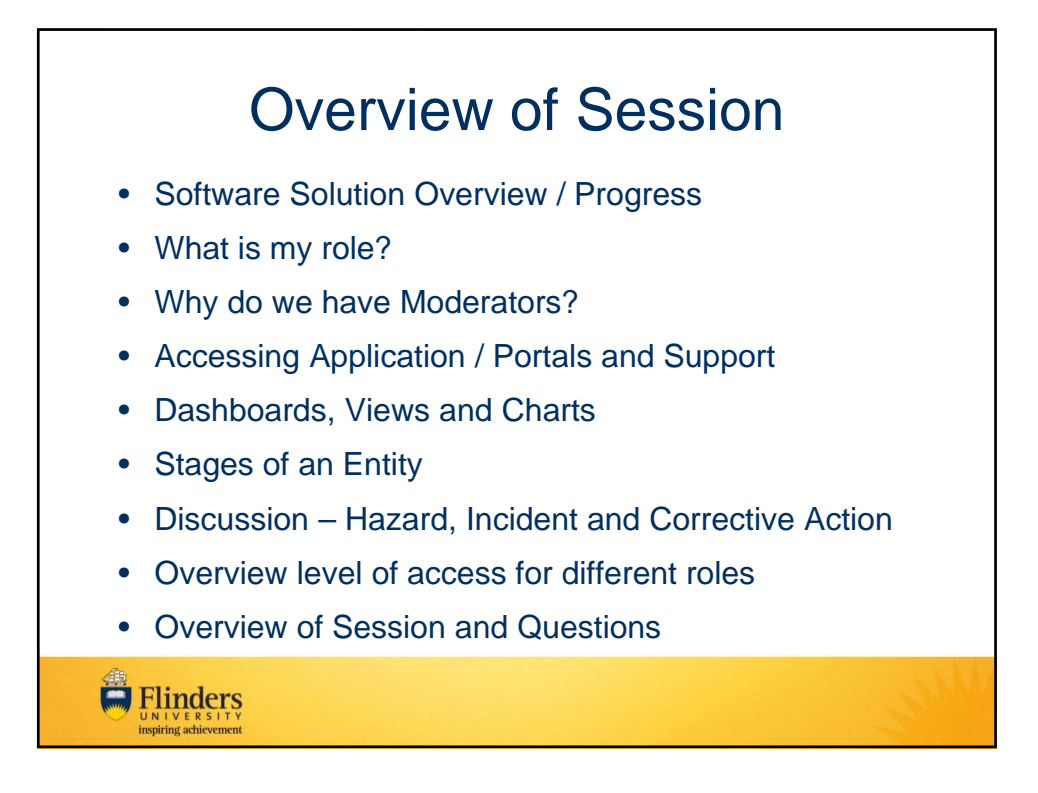

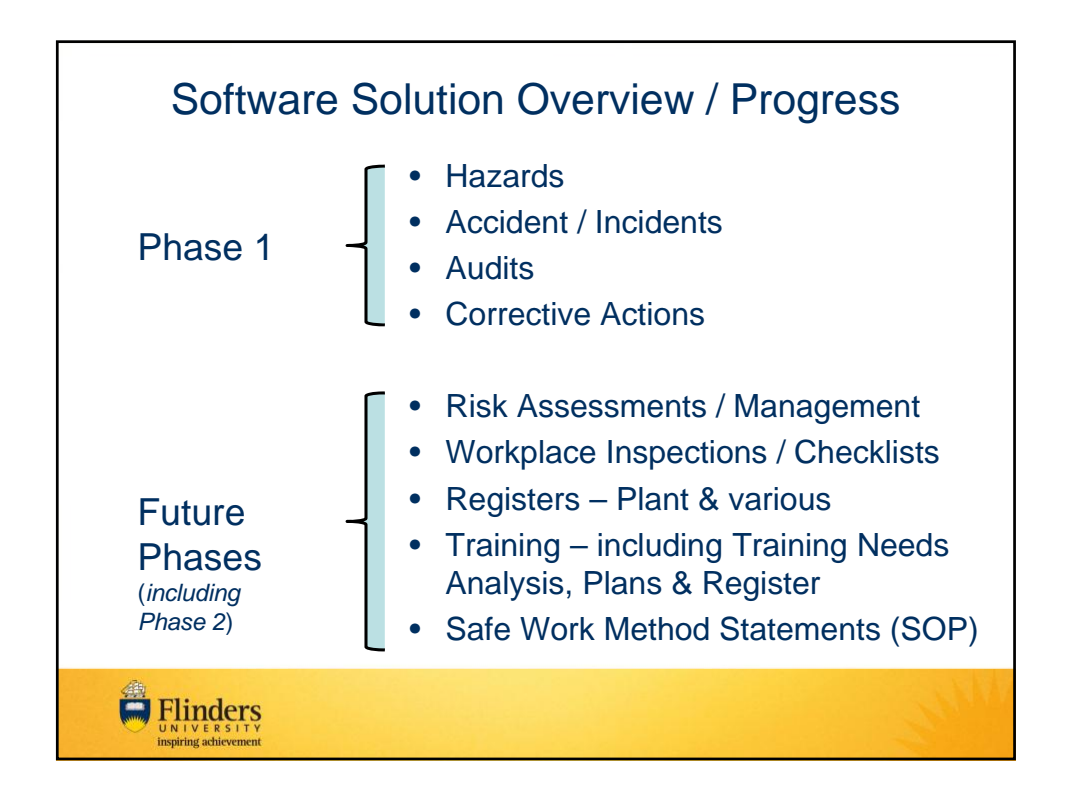

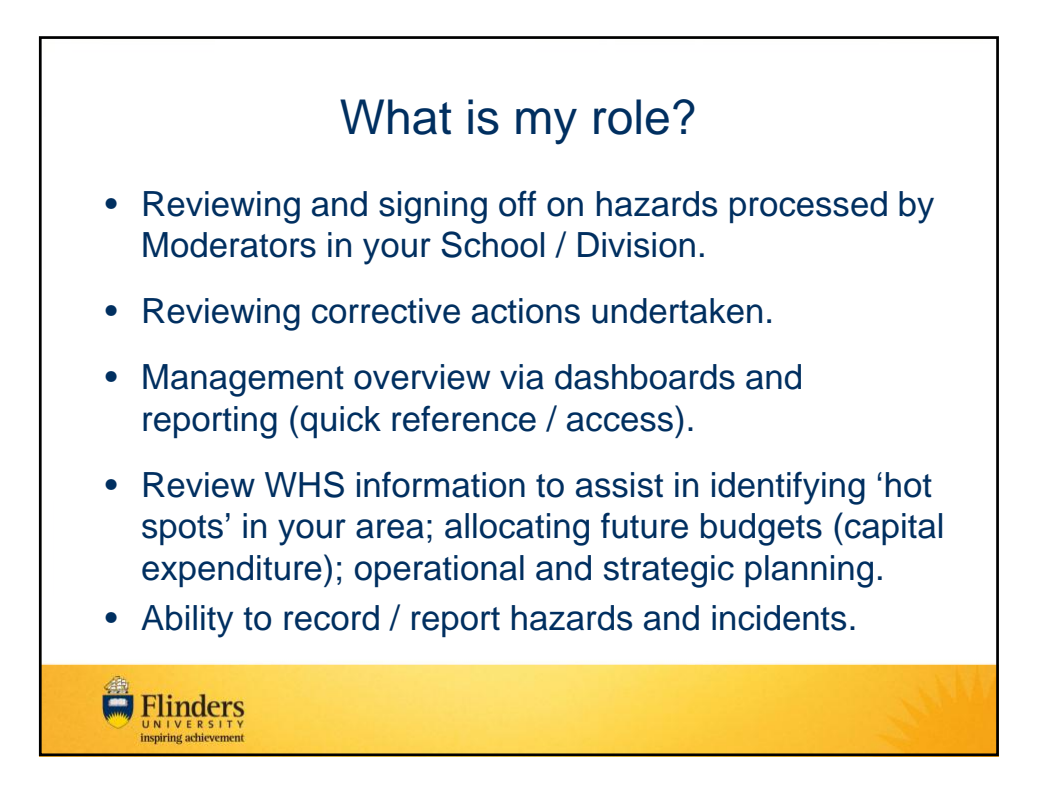

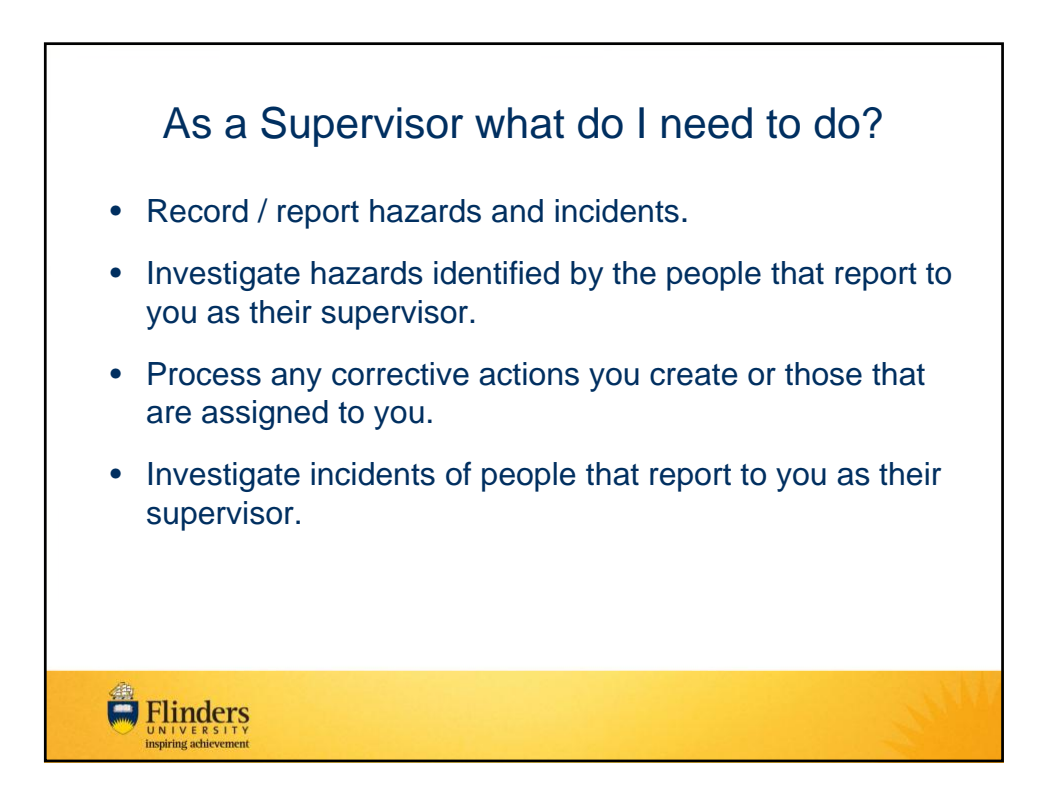

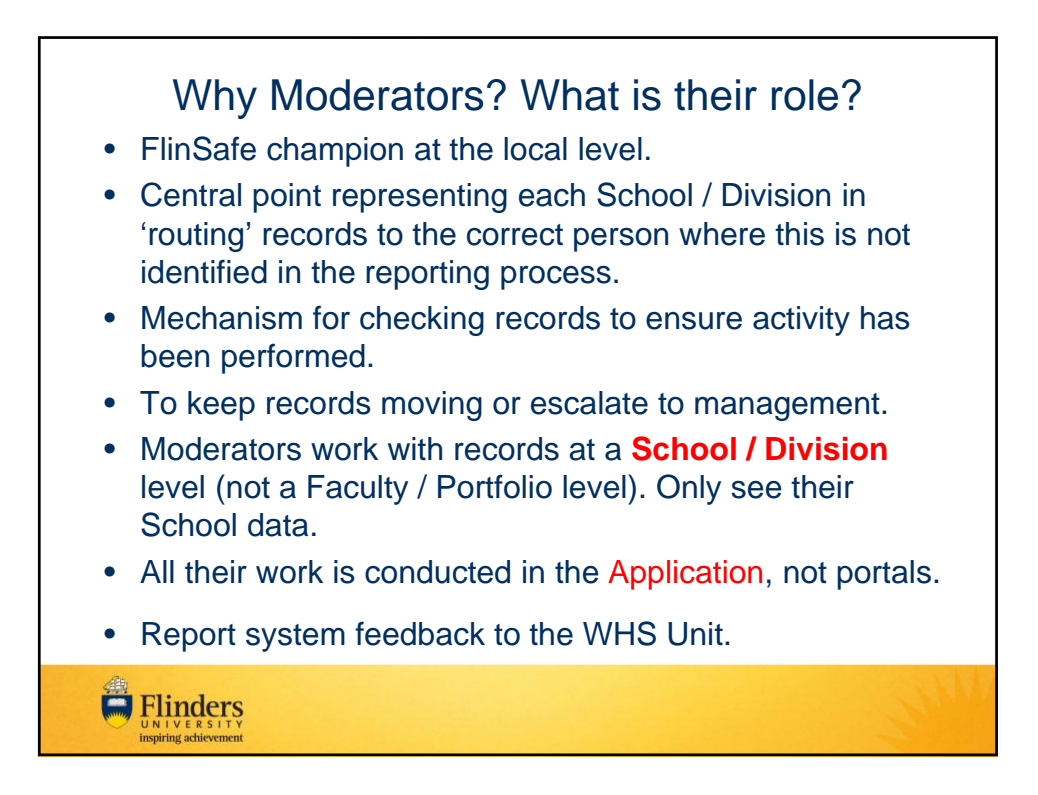

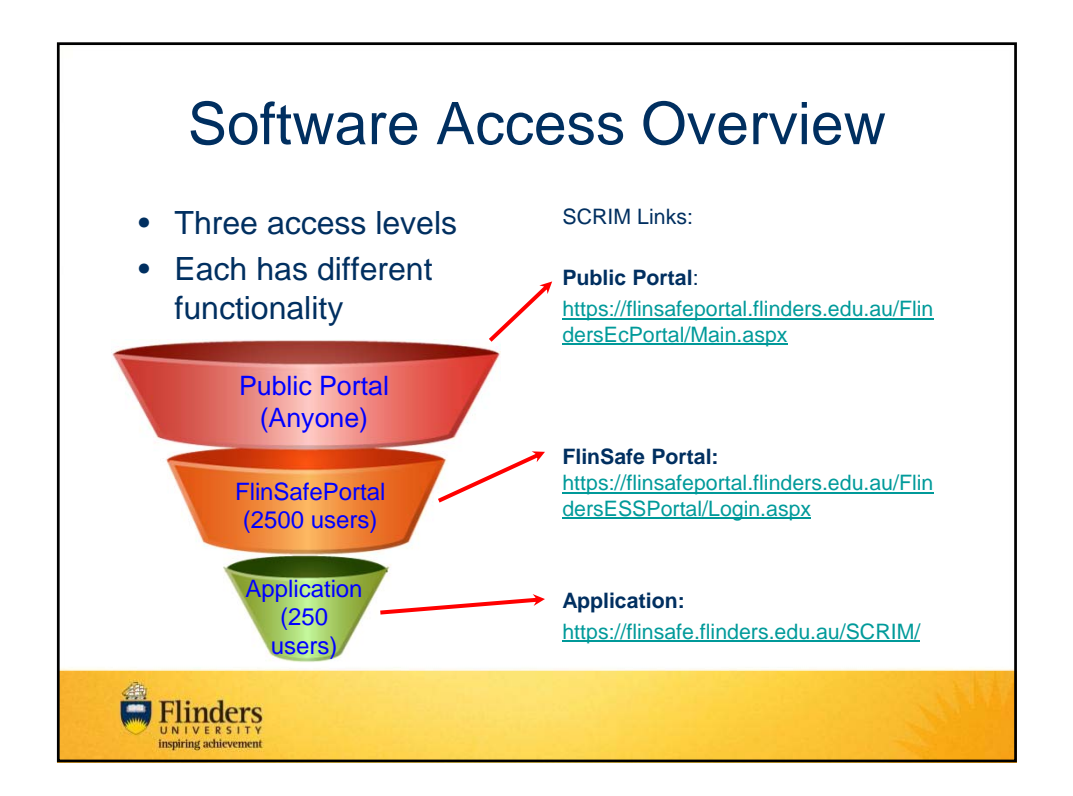

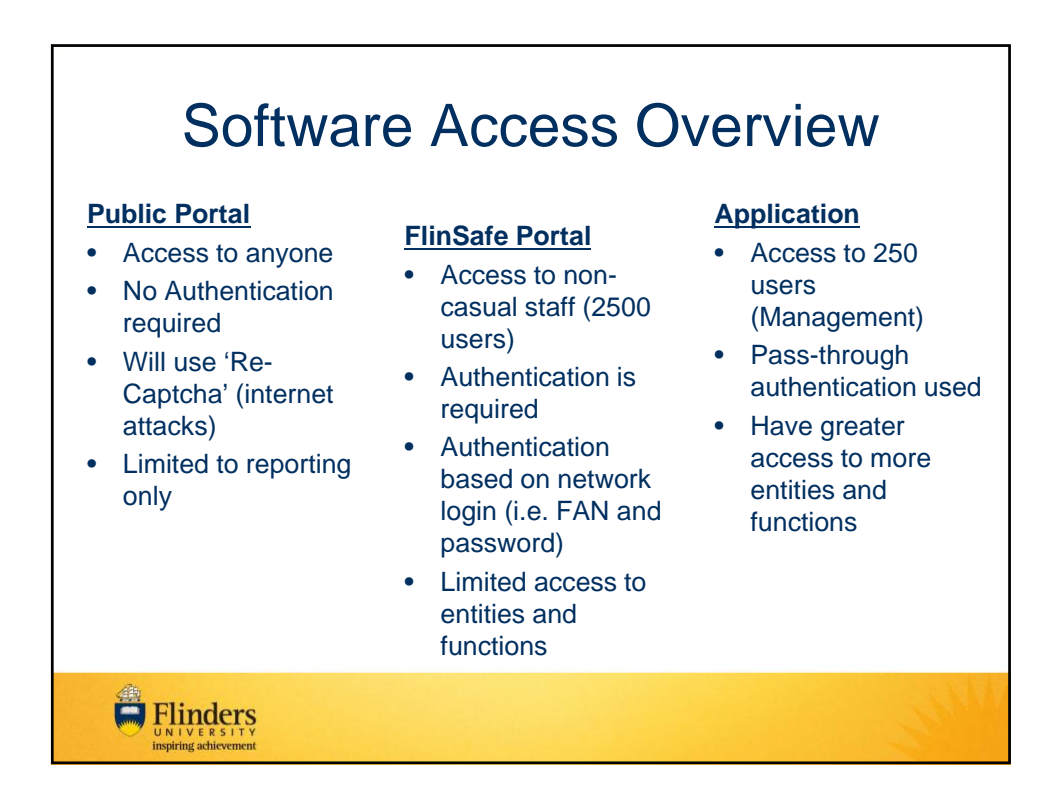

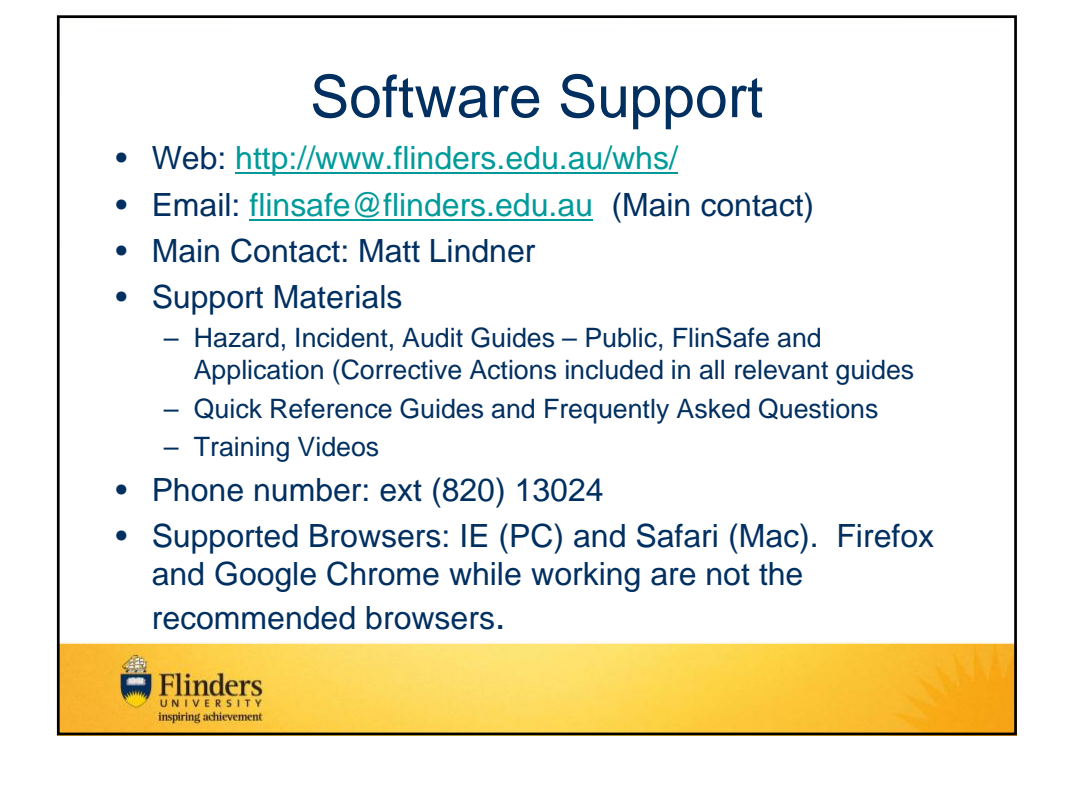

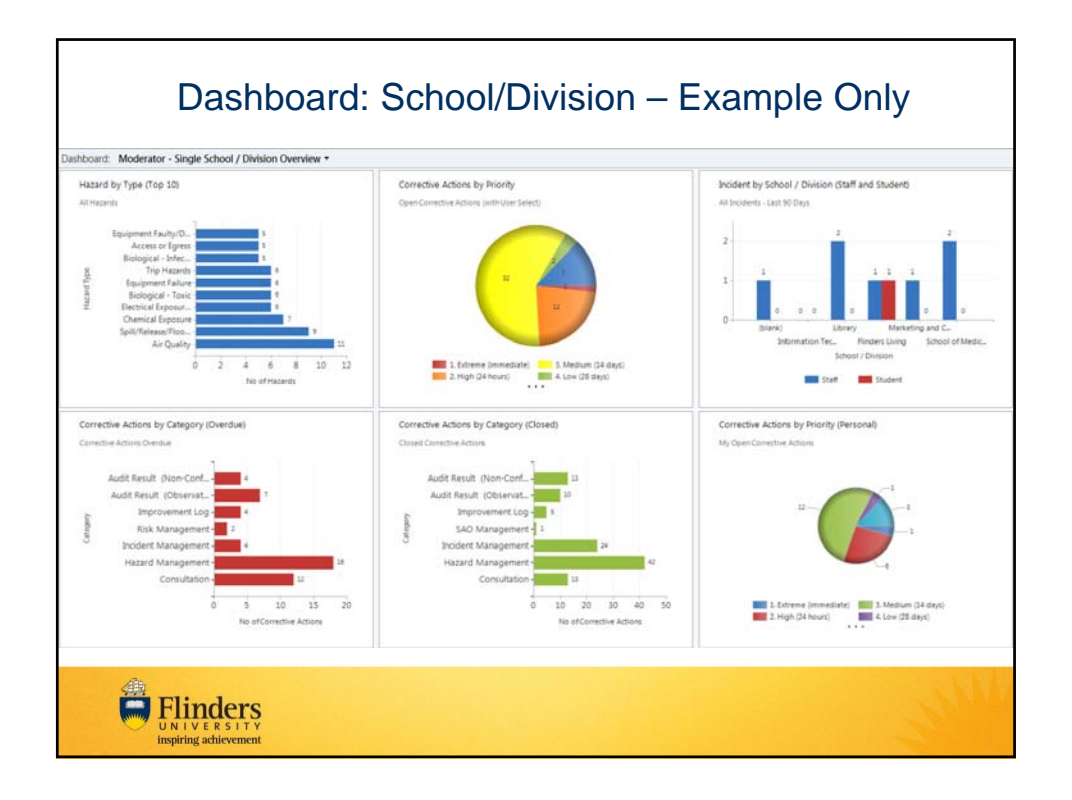

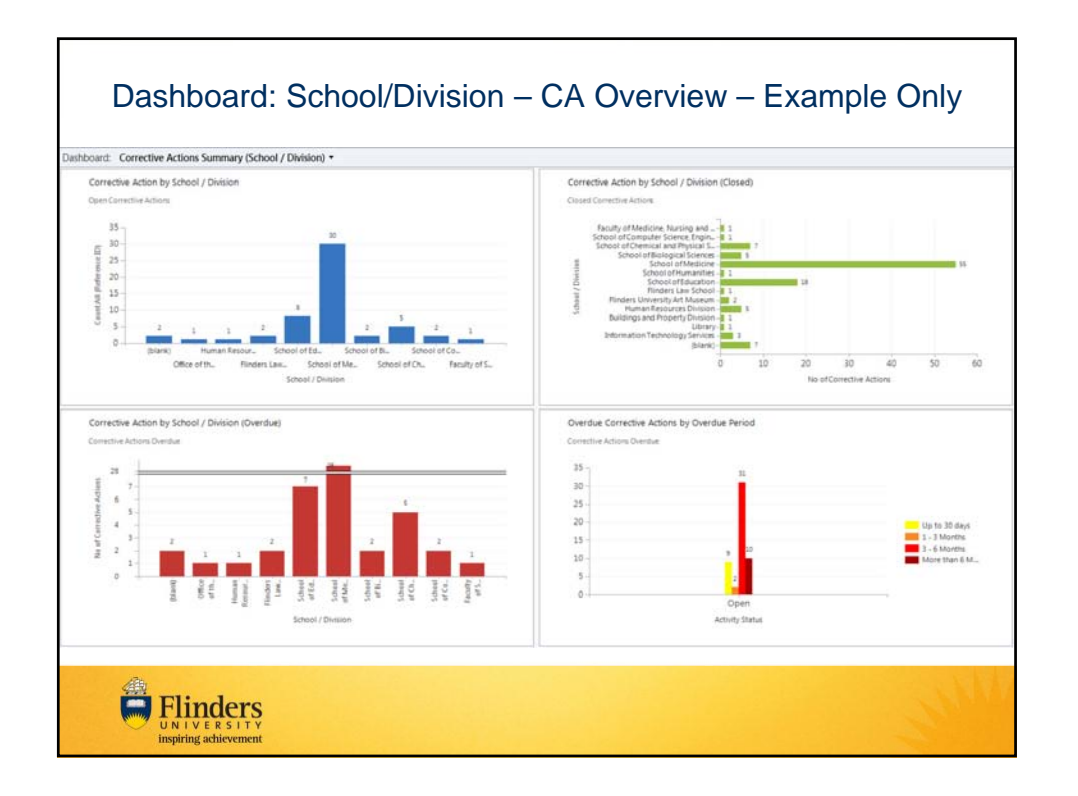

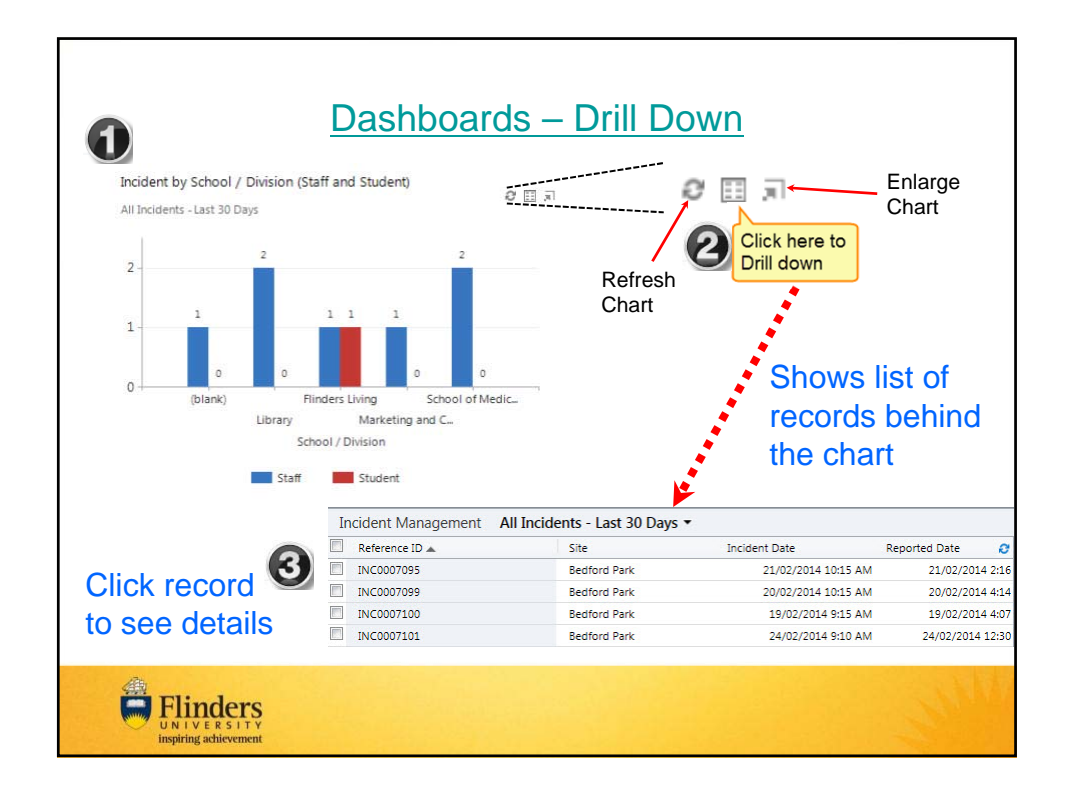

| Entity Vie                | Microsoft Dynamics CRM                                                                                                    | Matt Lindner                  |
|---------------------------|----------------------------------------------------------------------------------------------------|-------------------------------|
| File Incident Management  | View Charts Add                                                                                                    | SCRIM A                       |
| New Edit Deactivate       | Connect Assign Final a Link .<br>Connect Johnsten Collaborate Collaborate Collab | Advanced<br>Find              |
| Workplace 🔥 📬 -           | Incident Management Site Incidents - Open -                                                                                                    | A Search for records O        |
|                           |                                                                                                    |                               |
| My Work                   | Reference ID Signed Off Signed Off By Sign-off Date                                                                                                    | Incident Date Incident Type   |
| Dashboards                | INC0007132                                                                                                    | 3/05/2014 11:50 AM INEar Miss |
| Activities                | INC0007130                                                                                                    | 7/05/2014 10:00 AM Near Miss  |
| Calendar                  | INC0007131                                                                                                    | 1/05/2014 12:00 AM Accident   |
| Duplicate Detection       | INC0007127                                                                                                    | 23/04/2014 12:00 AM Accident  |
| dueues                    | INCOD07125 No 3                                                                                                    | 22/04/2014 12:00 AM Accident  |
| Reports                   | INC0007123 No                                                                                                    | 16/04/2014 10:35 AM Near Miss |
| Announcements             | INC0007124                                                                                                    | 16/04/2014 10:00 AM Incident  |
| Accounts                  | INC0007126                                                                                                    | 15/04/2014 12:30 PM Accident  |
| Contacts                  | INC0007120                                                                                                    |                               |
| 4 SCRIM Modules           | INC0007118 No 1. Click on Da                                                                                                    | ashboards to view charts.     |
| 🜉 Audit                   | INC0007116 No graphs and                                                                                                    | d summarised information.     |
| 🧊 Claims Management       | INC0007115 2. Click on an                                                                                                    | entity to view those          |
| Checklists                | INC0007121 records.                                                                                                    | ,                             |
| Consultation              | INC0007114 3. Entity view                                                                                                    | showing list of records.      |
| Dangerous Goods Ma        | INC0007112 No 4. Use the se                                                                                                    | arch option to find a record. |
| A Hazard Events           | INC0007109 5. Click on the                                                                                                    | e Chart bar to make the       |
| Hazard .                  | INC0007110 Chart Viev                                                                                                    | v visible.                    |
| Workplace                 | INC0007111                                                                                                    | -                             |
| SCDIM Admin               |                                                                                                    | •                             |
| SCRIVI AUTIIN             | 1 - 102 of 102 (0 selected)                                                                                                    | H 🖪 Page 1 🕨                  |
| Settings                  | AII # A B C D E F G H I J K L M N O P                                                                                                    | Q R S T U V W X Y Z           |
| UNIVER<br>inspiring achie | S Î T Y<br>vement                                                                                                    |                               |

|                                        | Site Incidents - Open •                                                                                                    |                     |                                    |                          |  |  |
|----------------------------------------|----------------------------------------------------------------------------------------------------|---------------------|------------------------------------|--------------------------|--|--|
| Reference ID                           | System Views Select a view te                                                                                                    | Incident Date 👻 🚯   | Incident Type                      | Incident Category        |  |  |
| INC0007132                             | All Incidents                                                                                                    | 9/05/2014 11:30 AM  | Near Miss                          | Safety                   |  |  |
| INC0007130                             | My Entered Incidents                                                                                                    | 7/05/2014 10:00 AM  | Accident                           | Health 😏                 |  |  |
| INC0007131                             | My Incidents for Investigation                                                                                                    | 7/05/2014 10:00 AM  | Near Miss                          | Health                   |  |  |
| INC0007129                             | SCRIM Portal - Incidents Open                                                                                                    | 1/05/2014 12:00 AM  | Accident                           | Safety                   |  |  |
| INC0007127                             | Site Incidents - Closed                                                                                                    | 23/04/2014 12:00 AM | Accident                           | Equipment/Property       |  |  |
| INC0007125                             | Site Incidente - Costa                                                                                                    | 22/04/2014 12:00 AM | Accident                           | Safety                   |  |  |
| INC0007123                             | Site Incidents - Open                                                                                                    | 16/04/2014 10:35 A  |                                    |                          |  |  |
| INC0007124                             | Site incidents with Open Actions                                                                                                    | 16/04/2014 10:00 A  | 1. Click on the Reference ID of a  |                          |  |  |
| INC0007126                             | My Views 15/04/2014 12:30 F record to view i                                                                                                    |                     | w it in detail.                    |                          |  |  |
| INC0007120                             | All Faculties - All Incidents                                                                                                    | 8/04/2014 12:00 A   | 2. Click drop do                   | wn for list of filtered  |  |  |
| INC0007118                             | All Incidents - Last 30 Days                                                                                                    | 4/04/2014 12:00 A   | views for the                      | entity.                  |  |  |
| INC0007116                             | All Incidents - Last 5 Years                                                                                                    | 3/04/2014 9:00 A    | 3. Click on a co                   | lumn heading to sort     |  |  |
| INC0007115                             | All Incidents - Last 5 Years - Quarter 1                                                                                                    | 2/04/2014 10:00 A   | by that colun                      | nn.                      |  |  |
| INC0007121                             | All Incidents - Last 5 Years - Quarter 2                                                                                                    | 31/03/2014 8:15 A   | 4. Click to refre                  | sh the list as required. |  |  |
| INC0007114                             | All Incidents - Last 5 Years - Quarter 3                                                                                                    | 27/03/2014 6:00 P   | 5. Click on Page                   | e arrows to view more    |  |  |
|                                        | All Incidents - Last 5 Years - Quarter 4                                                                                                    | 27/03/2014 10:00 A  | records.                           |                          |  |  |
| INC0007112                             |                                                                                                    | 26/03/2014 10:00 A  |                                    |                          |  |  |
| INC0007112<br>INC0007109               | All Incidents - Last 90 Days                                                                                                    |                     | 26/03/2014 8:08 AM Accident Safety |                          |  |  |
| INC0007112<br>INC0007109<br>INC0007110 | All Incidents - Last 90 Days<br>All Incidents - Open                                                                                                   | 26/03/2014 8:08 AM  | Accident                           | Safety                   |  |  |
| INC0007112<br>INC0007109<br>INC0007110 | All Incidents - Last 90 Days<br>All Incidents - Open<br>Faculty of Social and Behavioural Sciences - All Inc.                                          | 26/03/2014 8:08 AM  | Accident                           | Safety                   |  |  |
| INC0007112<br>INC0007109<br>INC0007110 | All Incidents - Last 90 Days<br>All Incidents - Open<br>Faculty of Social and Behavioural Sciences - All Inc.<br>My Incidents for Investigation for me | 26/03/2014 8:08 AM  | Accident                           | Safety                   |  |  |

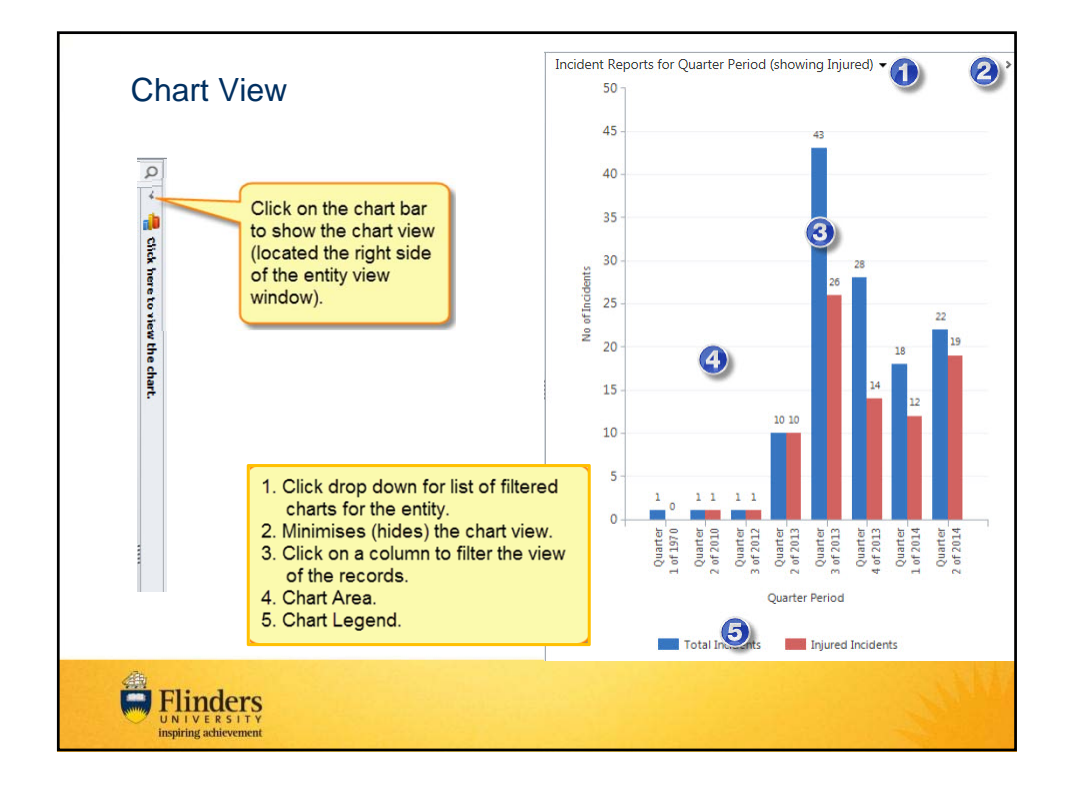

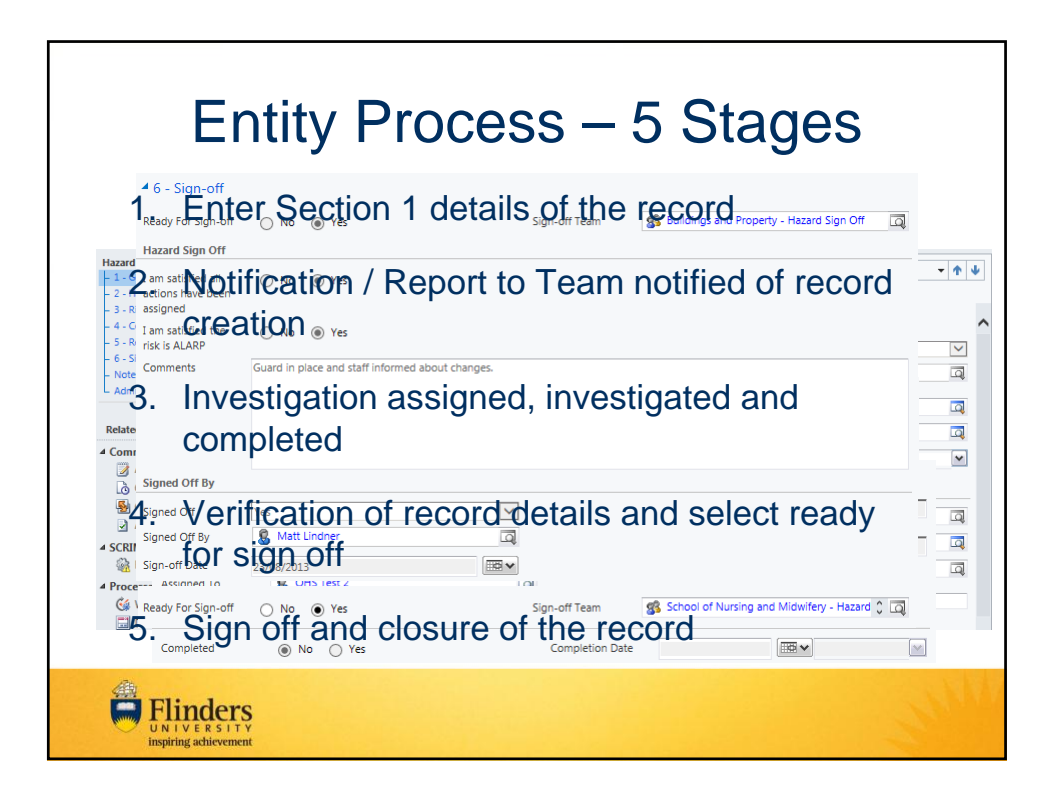

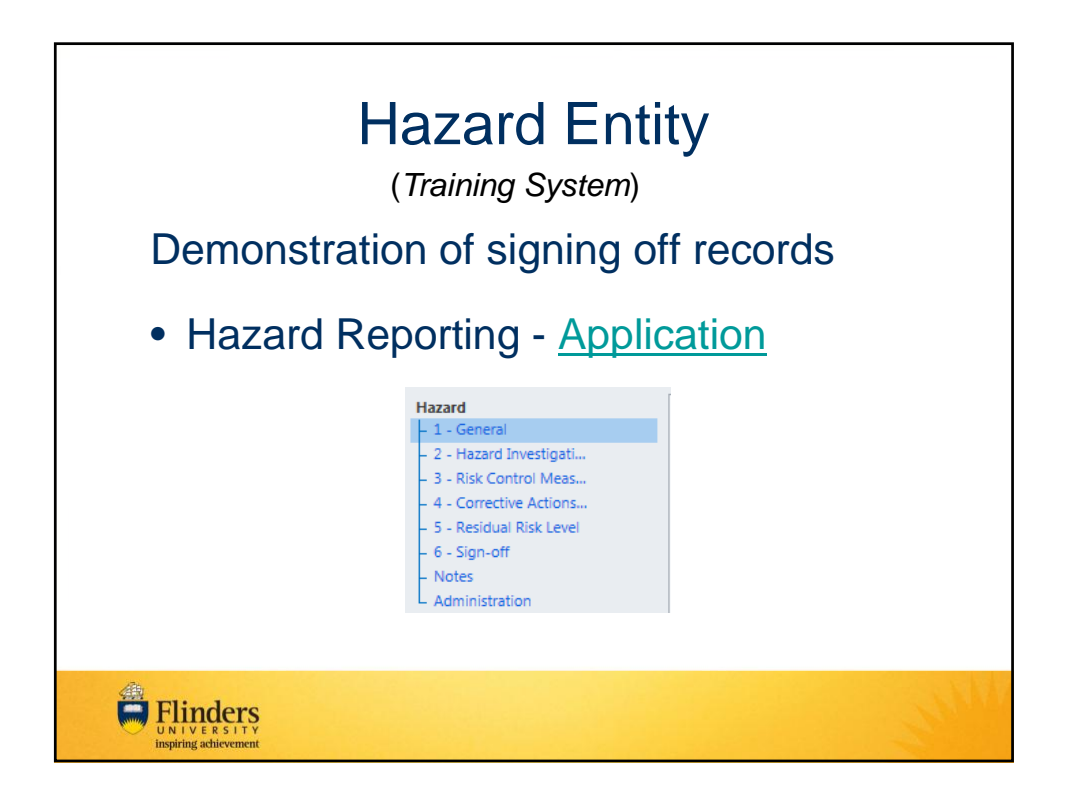

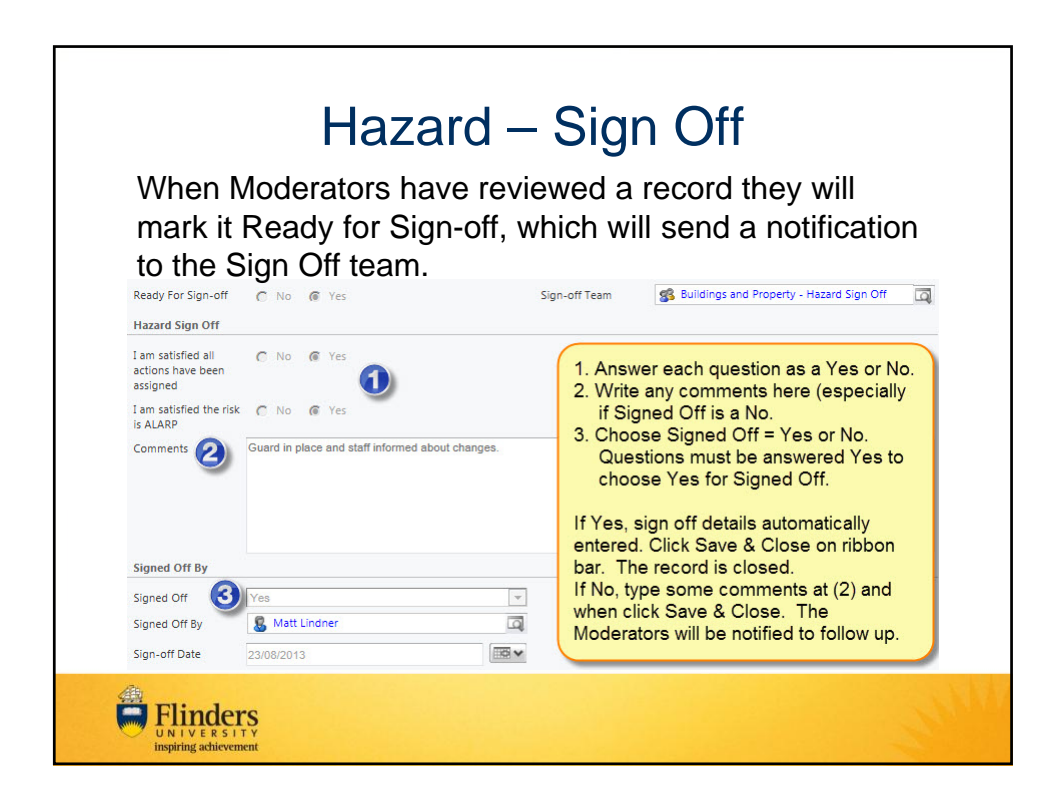

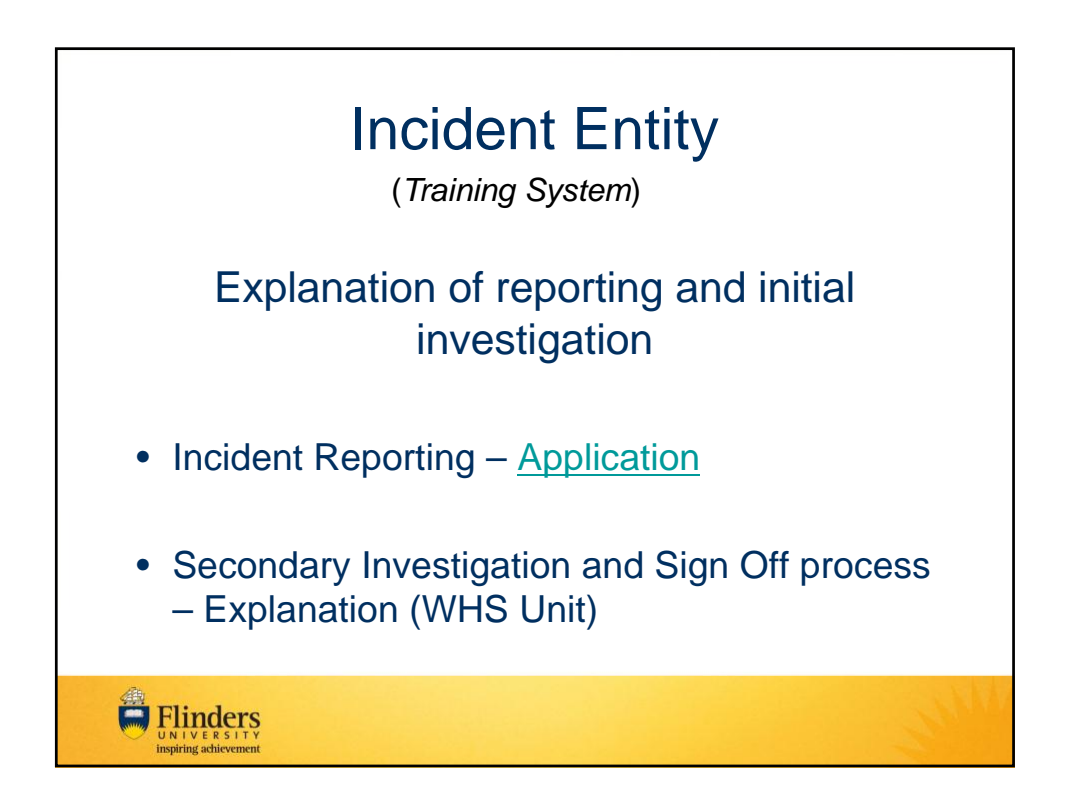

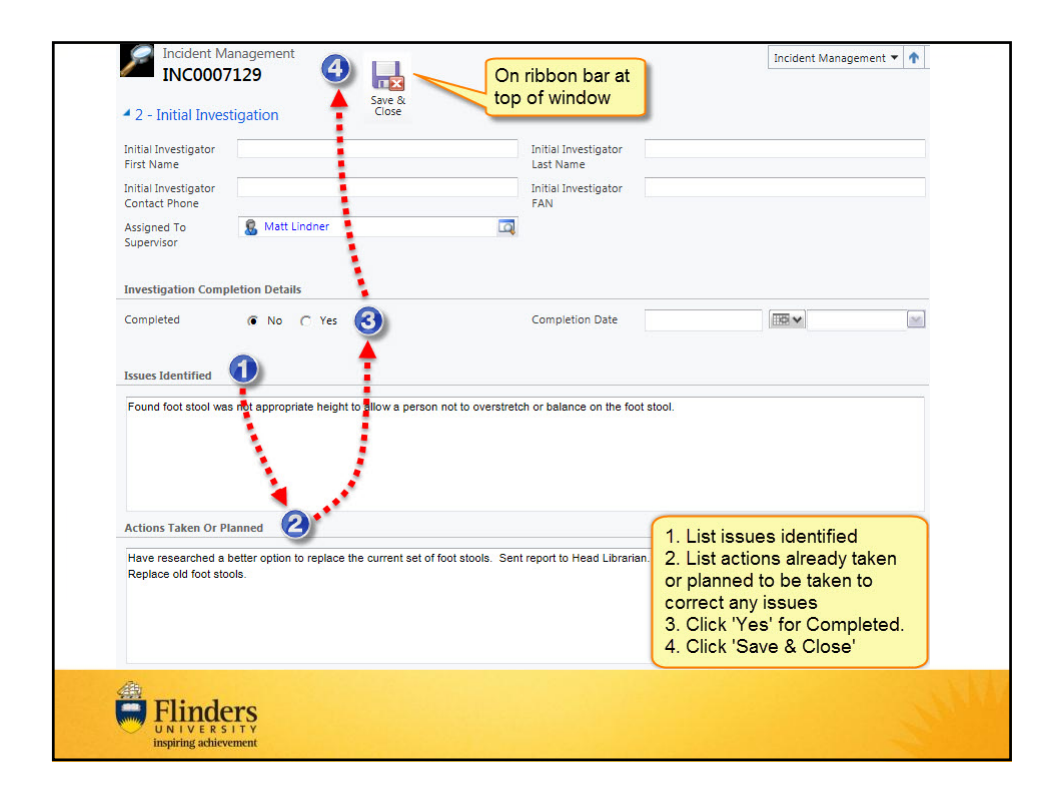

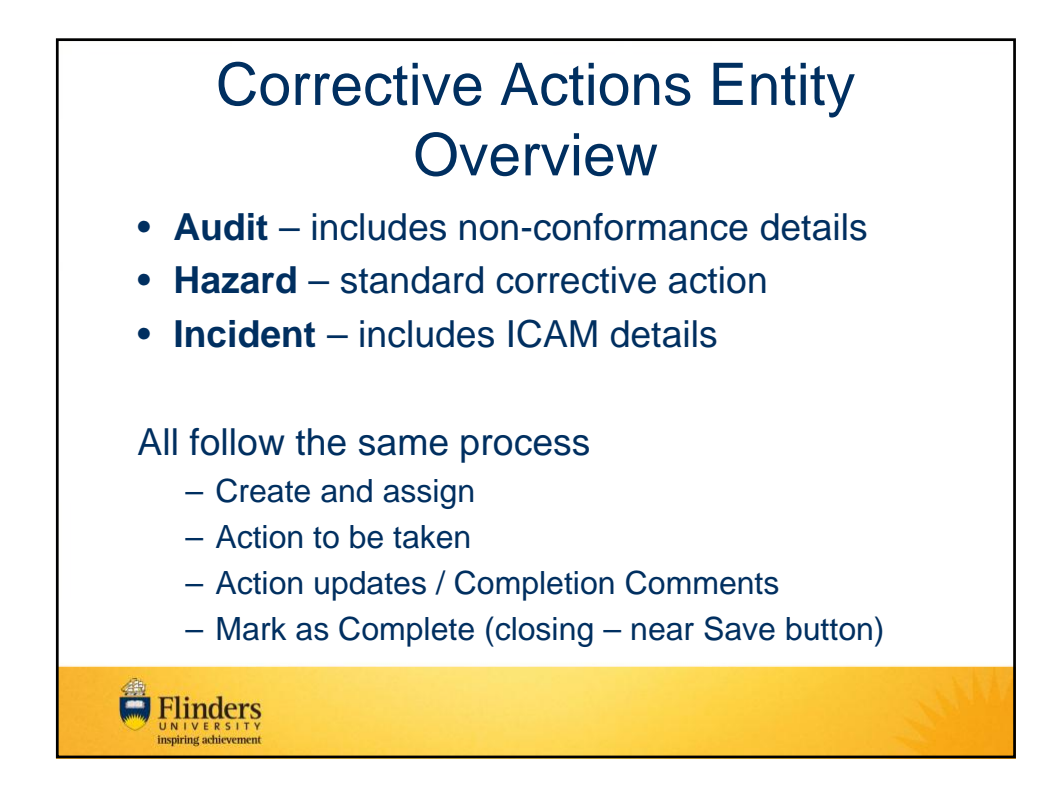

| Concerve Actions Entity 1   |                                               |                         |                                 |             |
|-----------------------------|-----------------------------------------------|-------------------------|---------------------------------|-------------|
| • Haz                       | ard – standard co                             | rrective                | e action                        |             |
| Corrective                  | Action                                        |                         | Corrective                      | Actions 🔻 🕇 |
|                             |                                               |                         |                                 |             |
| Reference ID                | HZ000001-A001                                 | Regarding               | XX HZ000001                     | 9           |
| Responsible Person          | 🖁 OHS Test 2                                  | Category                | Hazard Management               |             |
| Location Details            |                                               |                         |                                 |             |
| Faculty / Portfolio         | Vice-President (Strategic Finance and Res 🗧 🗖 | School / Division       | Buildings and Property Division | 9           |
| Site *                      | 🚺 Bedford Park                                | Location *              | 10 Maintenance                  | 9           |
| Building Floor /            | <u>a</u>                                      | Building Room /<br>Area |                                 | 9           |
| Further Location<br>Details |                                               | GPS Location            |                                 |             |
| Description                 | Drill press has lost its guard                |                         |                                 |             |

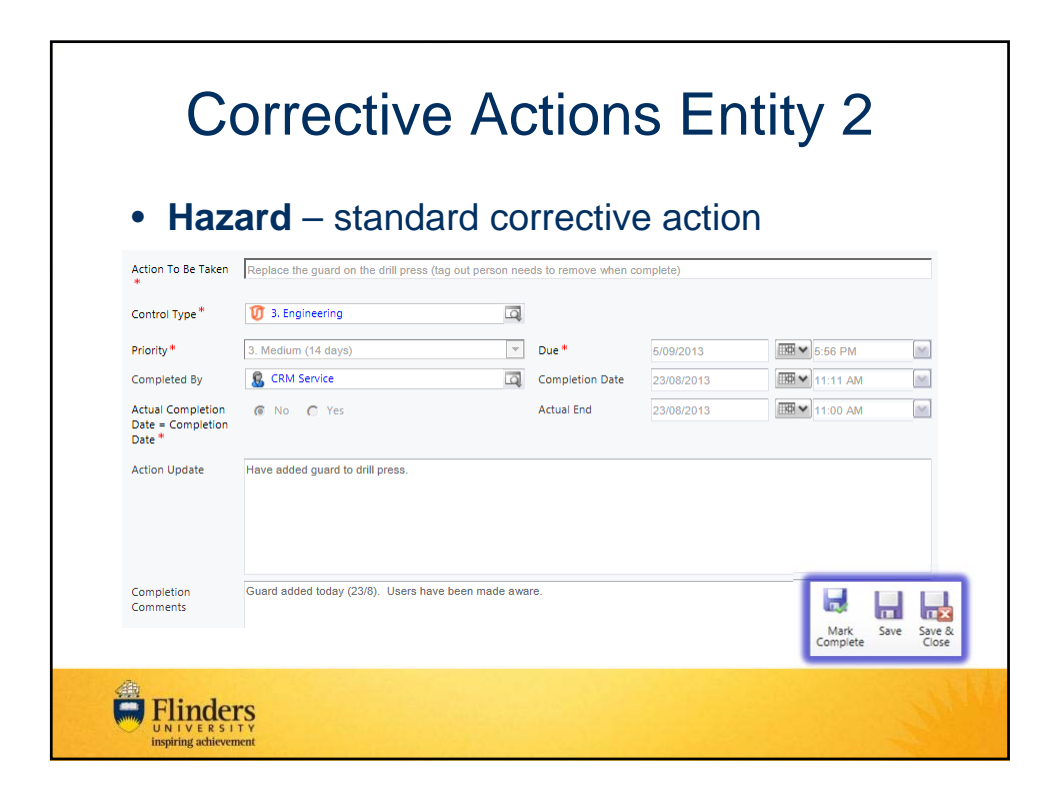

| С                          | orrectiv                            | e Actior    | ns Entity 3                      | 3 |
|----------------------------|-------------------------------------|-------------|----------------------------------|---|
| Aud  Responsible Person  * | it — include                        | s non-confo | Audit Result (Observation / OFI) | ; |
| Audit<br>Non-conformance   | Not all confined spaces are on a re | egister     |                                  |   |
| What Was Observed          | Incomplete register                 |             |                                  |   |
| Criteria Reference         | Complete confined spaces register   | r           |                                  |   |
| Flinder                    | CS<br>TY<br>Rent                    |             |                                  |   |

| Inci                      | (1) A. (1) (1) (1)       |    |                         |                           |   |
|---------------------------|--------------------------|----|-------------------------|---------------------------|---|
|                           | <b>dent</b> – includes   | IC | CAM de                  | tails                     |   |
| ▲ 1 - General             |                          |    |                         |                           |   |
| Reference ID              | INC0007014-A001          |    | Regarding               | <b>P</b> INC0007014       | Q |
| Responsible Person        | 🔱 Stewart Allan          | Q  | Category                | Incident Management       |   |
| Building Floor /<br>Level |                          | 9  | Building Room /<br>Area |                           | a |
| Details                   | main stairs to the plaza |    | GPS Location            |                           |   |
| ICAM Reference            | INC0007014-ICAM0000001   | 9  | Contributing Factor     | TE10 - Weather Conditions | 9 |
| Poot Cause                | 🔘 No 🌘 Yes               |    |                         |                           |   |
| Root cause                |                          |    |                         |                           |   |

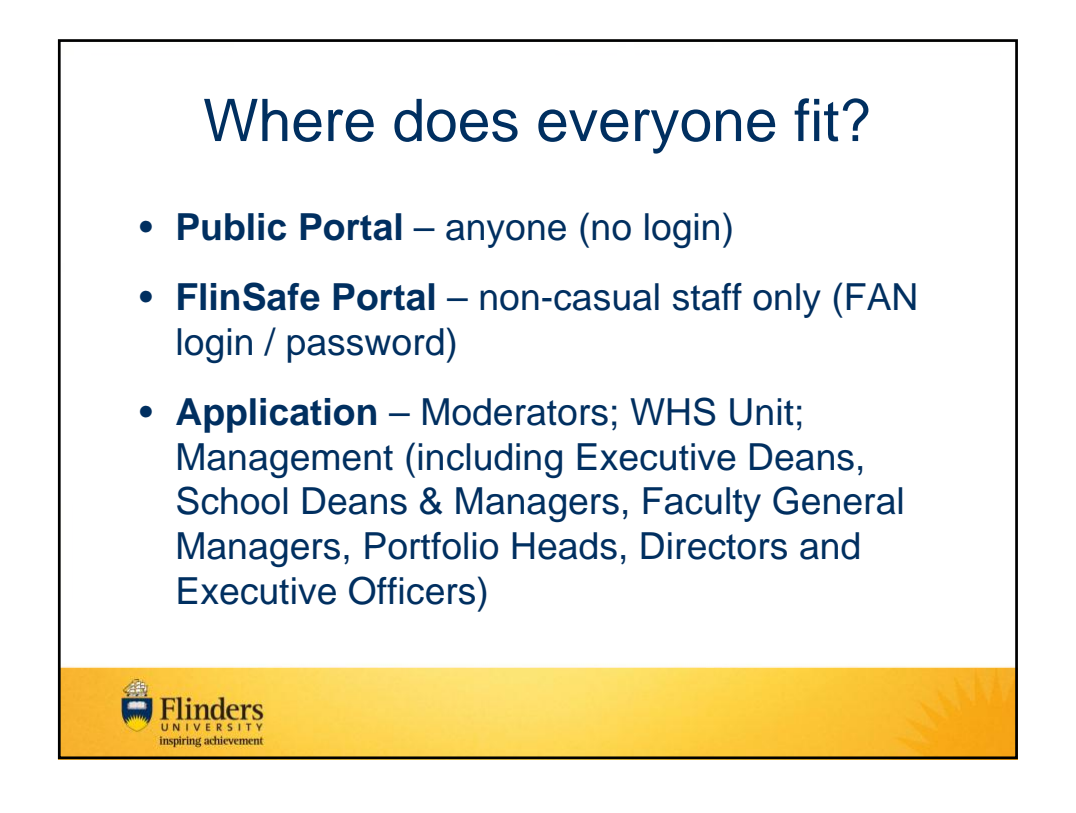

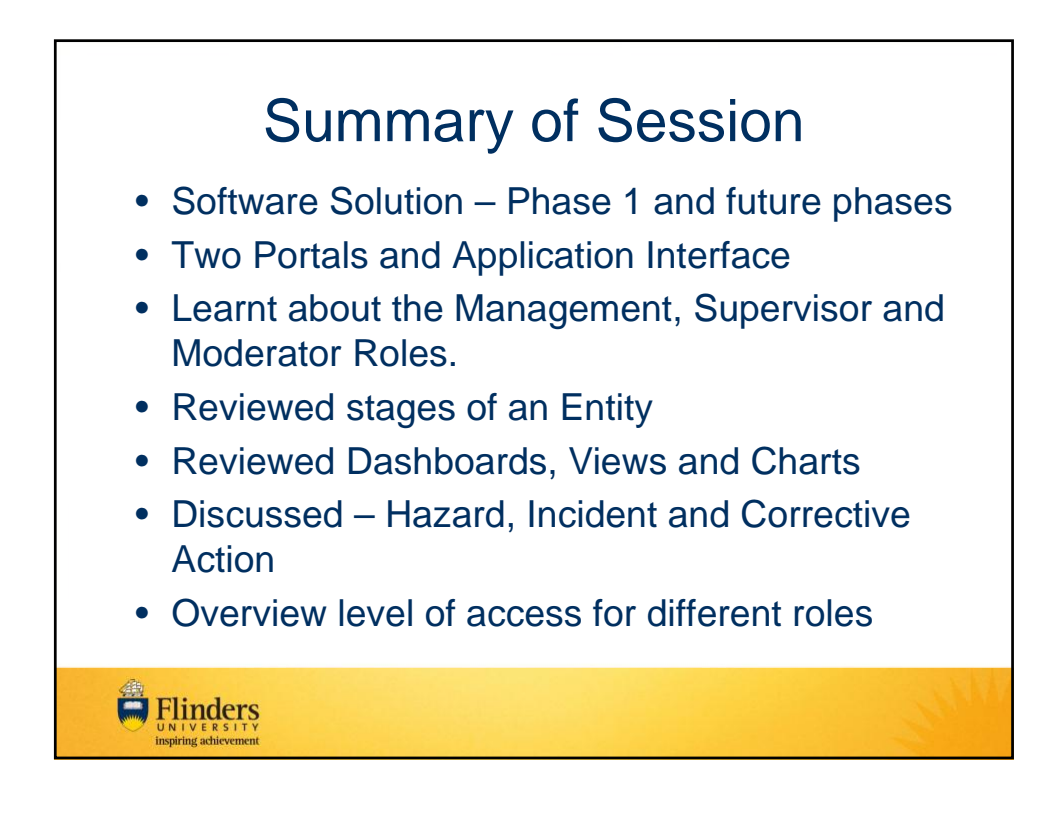

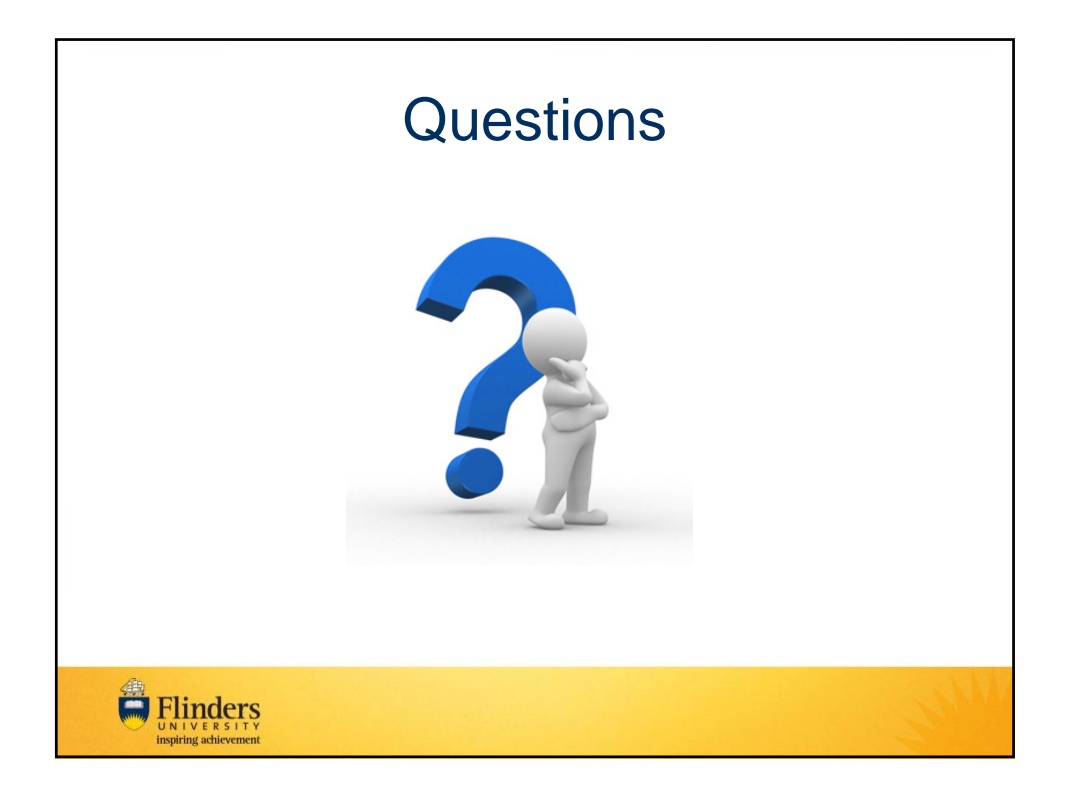

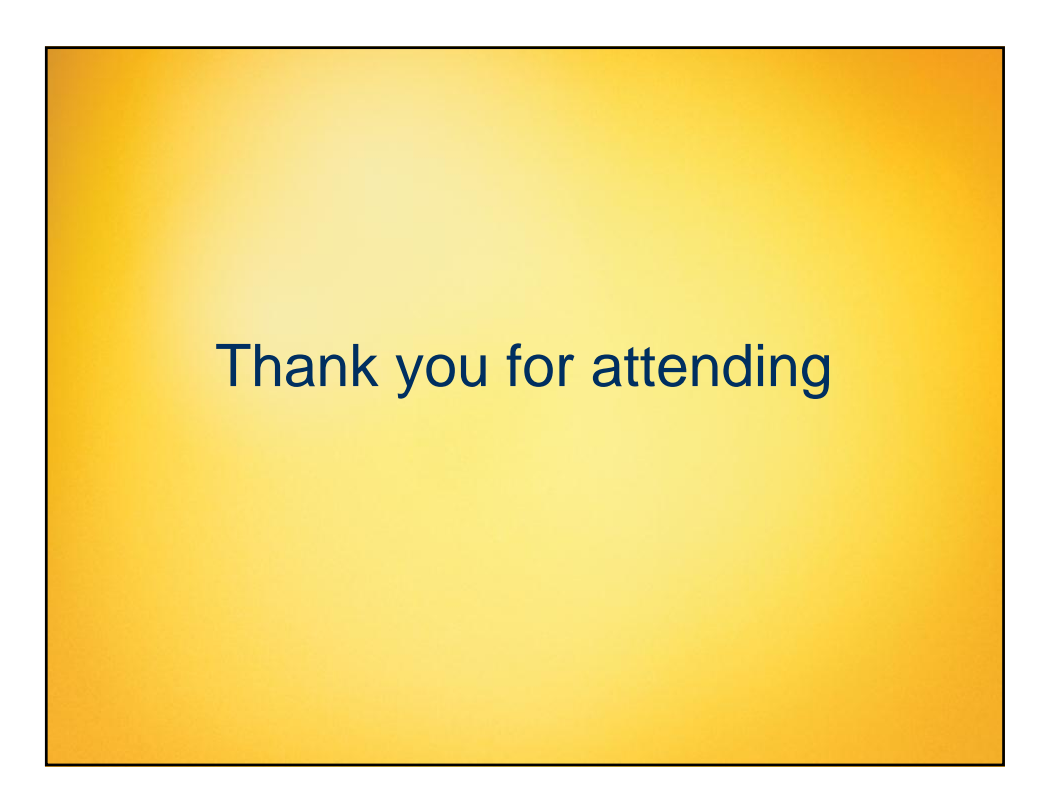

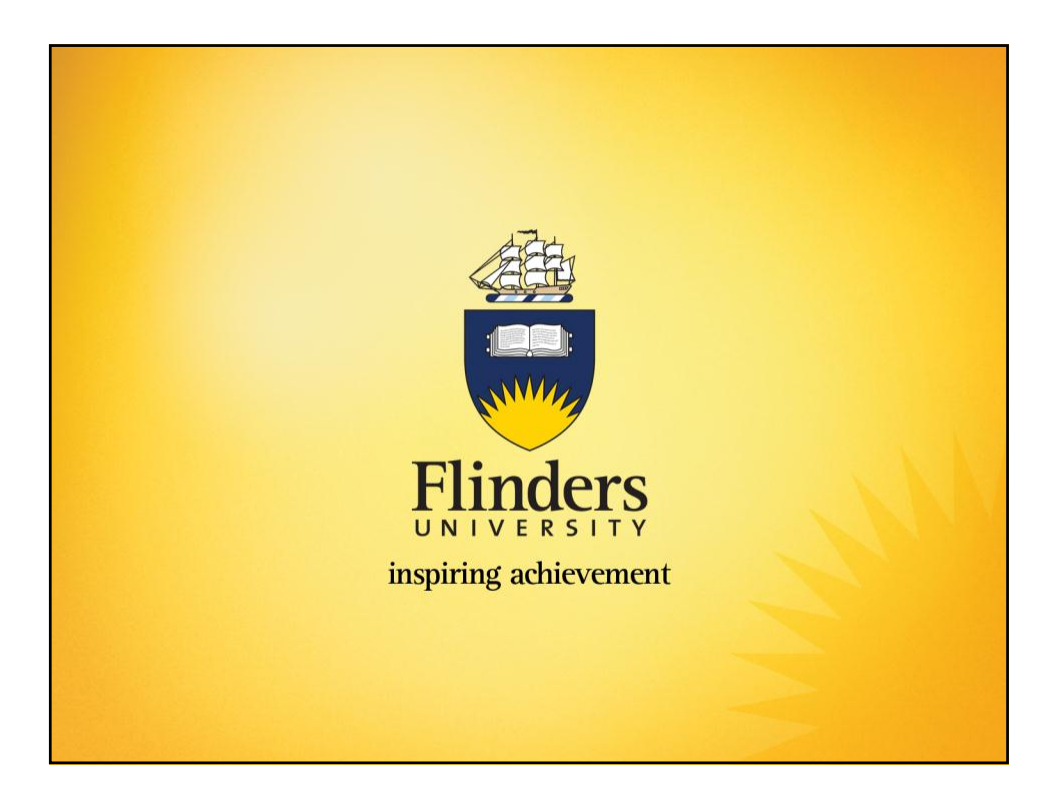